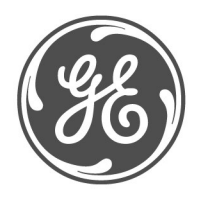

**Technical Notes** 

### Typical Oscillography Settings For the L90 GE Multilin No. GET-8482

Prepared by Darryl Brunner C.E.T.

Description Oscillography records contain waveforms captured at the sampling rate as well as other relay data at the point of trigger. Oscillography records are triggered by a programmable FlexLogic<sup>TM</sup> operand. Multiple oscillography records may be captured simultaneously. This technical note is meant to serve as an aid to configuring oscillography. For a complete description of the L90 oscillography feature, refer to the product manual.

The oscillography captures serve as a great tool in analyzing faults, determining wiring and/or setting errors. Proper selection of analog and digital channels in the oscillography menu assures capturing of data needed for fault analysis.

Example The following is only intended to help the user to understand some of the critical pieces of data required to successfully analyze a fault. Channels may be substituted or added at the user's discretion. Here are the recommended digital points.

| SETTING            | PARAMETER           |  |
|--------------------|---------------------|--|
| Number Of Records  | 5                   |  |
| Trigger Mode       | Automatic Overwrite |  |
| Trigger Position   | 30 %                |  |
| Trigger Source     | OSC_TRIG On (VO1)   |  |
| AC Input Waveforms | 32 samples/cycle    |  |
| Digital Channel 1  | SRC1 50DD OP        |  |
| Digital Channel 2  | 87L DIFF OP A       |  |
| Digital Channel 3  | 87L DIFF OP B       |  |
| Digital Channel 4  | 87L DIFF OP C       |  |
| Digital Channel 5  | 87L TRIP OP         |  |
| Digital Channel 6  | 87L TRIP 1P OP      |  |
| Digital Channel 7  | 87L TRIP 3P OP      |  |
| Digital Channel 8  | LINE PICKUP OP      |  |
| Digital Channel 9  | LOAD ENCHR OP       |  |
| Digital Channel 10 | POWER SWING TRIP    |  |
| Digital Channel 11 | POWER SWING BLOCK   |  |
| Digital Channel 12 | BREAKER 1 CLOSED    |  |
| Digital Channel 13 | BREAKER 2 CLOSED    |  |
| Digital Channel 14 | BREAKER 1 OPEN      |  |
| Digital Channel 15 | BREAKER 2 OPEN      |  |
| Digital Channel 16 | 87L DIFF KEY DTT    |  |
| Digital Channel 17 | GND DIST Z1 OP      |  |
| Digital Channel 18 | GND DIST Z2 OP      |  |
| Digital Channel 19 | GND DIST Z3 OP      |  |
| Digital Channel 20 | PH DIST Z1 OP       |  |

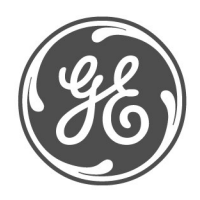

# GE Consumer & Industrial *Multilin*

### **Technical Notes**

Here is a continuation of the recommended digital points.

| SETTING            | PARAMETER            |  |
|--------------------|----------------------|--|
| Digital Channel 20 | PH DIST Z1 OP        |  |
| Digital Channel 21 | PH DIST Z2 OP        |  |
| Digital Channel 22 | PH DIST Z3 OP        |  |
| Digital Channel 23 | 87L DIFF RECVD DTT A |  |
| Digital Channel 24 | 87L DIFF RECVD DTT B |  |
| Digital Channel 25 | 87L DIFF RECVD DTT C |  |
| Digital Channel 26 | SRC1 VT FUSE FAIL OP |  |
| Digital Channel 27 | POTT OP              |  |
| Digital Channel 28 | OPEN POLE OP         |  |
| Digital Channel 29 | 87L DIFF CH1 FAIL    |  |
| Digital Channel 30 | 87L DIFF CH2 FAIL    |  |
| Digital Channel 31 | 87L DIFF PFLL FAIL   |  |
| Digital Channel 32 | 87L DIFF BLOCKED     |  |
| Digital Channel 33 | OFF                  |  |
|                    |                      |  |

Not all of the possible digital points are included in this example. Other important points include the breaker status contacts (52a, 52b), contact inputs, contact outputs, other desired protection elements (50, 50N/G, 51, 51N/G, UV, OV), virtual inputs/outputs, remote inputs/outputs and direct inputs/outputs. These should be configured depending on the relay and system configurations. Note that all voltages and currents that are configured as sources under the system setup will automatically be included in the oscillography capture.

Here are the recommended analog points.

| Digital Channel 63 | OFF                 |  |
|--------------------|---------------------|--|
| Analog Channel 1   | Terminal 1 IA Mag   |  |
| Analog Channel 2   | Terminal 1 IA Angle |  |
| Analog Channel 3   | Terminal 1 IB Mag   |  |
| Analog Channel 4   | Terminal 1 IB Angle |  |
| Analog Channel 5   | Terminal 1 IC Mag   |  |
| Analog Channel 6   | Terminal 1 IC Angle |  |
| Analog Channel 7   | Local IA Mag        |  |
| Analog Channel 8   | Local IA Angle      |  |
| Analog Channel 9   | Local IB Mag        |  |
| Analog Channel 10  | Local IB Angle      |  |
| Analog Channel 11  | Local IC Mag        |  |
| Analog Channel 12  | Local IC Angle      |  |
| Analog Channel 13  | Diff Curr IA Mag    |  |
| Analog Channel 14  | Diff Curr IB Mag    |  |
| Analog Channel 15  | Diff Curr IC Mag    |  |
| Analog Channel 16  | Tracking Frequency  |  |

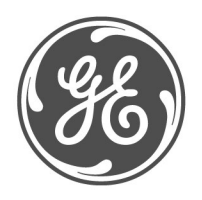

# GE Consumer & Industrial *Multilin*

### **Technical Notes**

The oscillography trigger must also be configured to ensure that the data is captured at the time of the fault. The trigger source can be one of various protection elements, a trip output or a virtual output consisting of multiple protection elements. The following will show a typical FlexLogic<sup>TM</sup> equation that could drive a virtual output and thus cause an oscillography trigger.

| FLEXLOGIC ENTRY    | TYPE                         | SYNTAX           |
|--------------------|------------------------------|------------------|
| View Graphic       | View                         | View             |
| FlexLogic Entry 1  | Protection Element           | 87L DIFF OP      |
| FlexLogic Entry 2  | Protection Element           | LINE PICKUP OP   |
| FlexLogic Entry 3  | Protection Element           | GND DIST Z1 OP   |
| FlexLogic Entry 4  | Protection Element           | PH DIST Z1 OP    |
| FlexLogic Entry 5  | Protection Element           | GND DIST Z2 OP   |
| FlexLogic Entry 6  | Protection Element           | PH DIST Z2 OP    |
| FlexLogic Entry 7  | Protection Element           | GND DIST Z3 OP   |
| FlexLogic Entry 8  | Protection Element           | PH DIST Z3 OP    |
| FlexLogic Entry 9  | OR                           | 8 Input          |
| FlexLogic Entry 10 | Write Virtual Output[Assign] | = Osc_Trig (VO1) |
| FlexLogic Entry 11 | End of List                  |                  |

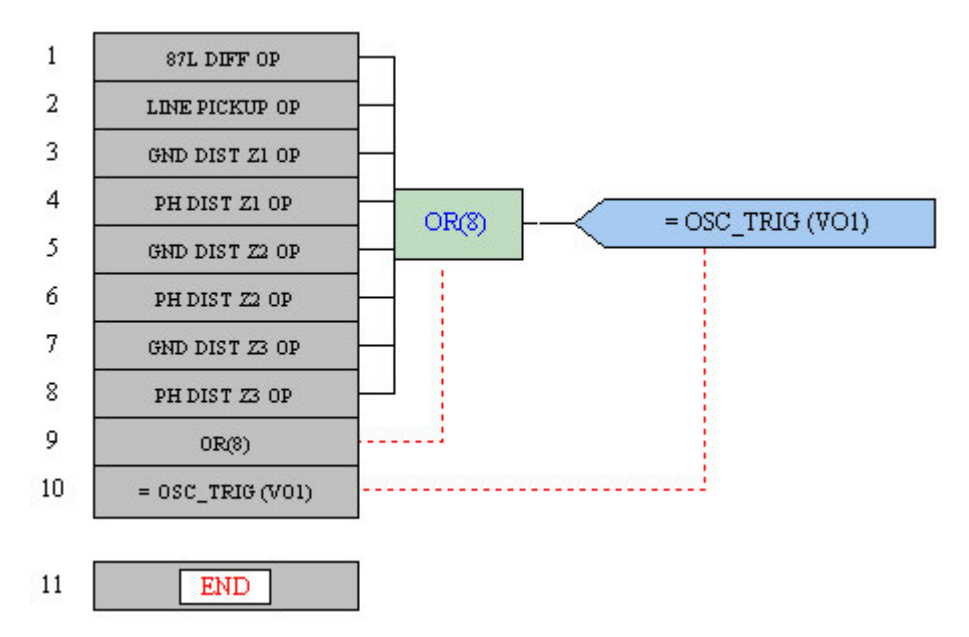

These diagrams show the FlexLogic<sup>™</sup> equation as seen in Enervista UR Setup.

The FlexLogic<sup>™</sup> equation shown here was created using the FlexLogic<sup>™</sup> equation editor in the enerVista UR Setup software program. EnerVista UR Setup is GE Multilin's toolset that simplifies the process of Settings Creation, Communicating to and testing of the UR relays.

You can download this software free from our website at: <u>http://www.geindustrial.com/multilin/software/ur/</u>

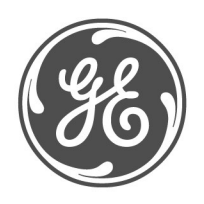

### GE Consumer & Industrial *Multilin*

#### **Technical Notes**

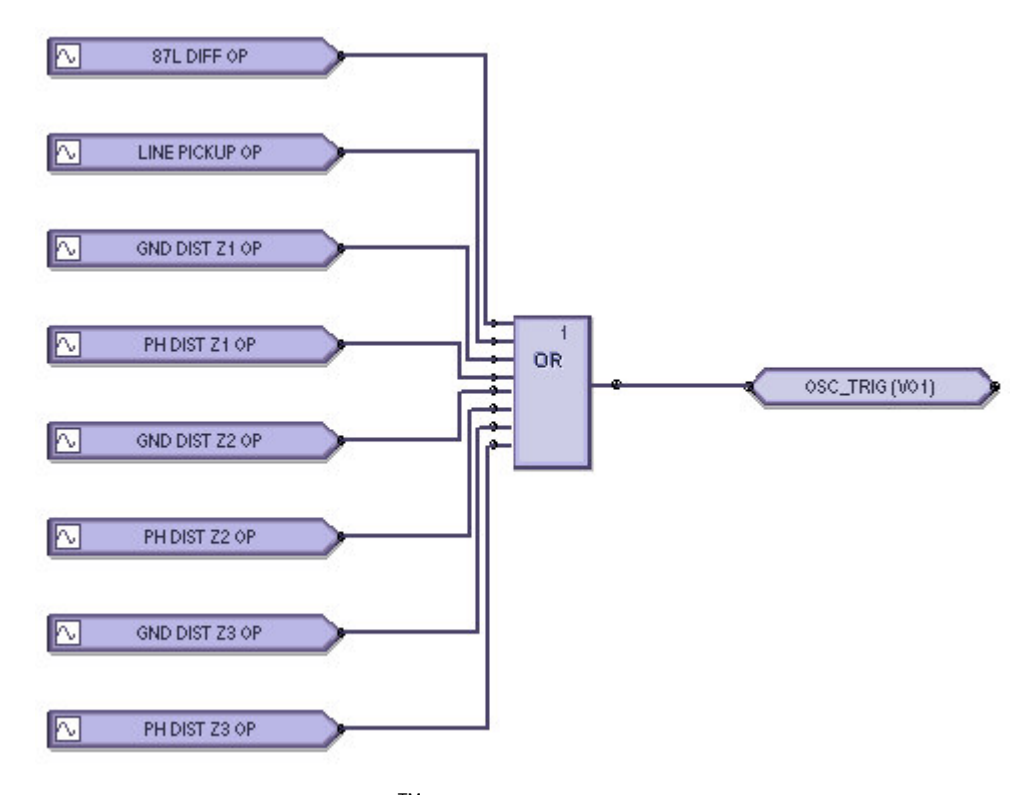

This diagram shows the FlexLogic<sup>™</sup> equation as seen in Enervista Viewpoint Engineer Logic Designer.

The FlexLogic<sup>™</sup> equation shown here was created and documented using the Graphical Logic Designer from the Viewpoint Engineer software package. Viewpoint Engineer is GE Multilin's premium toolset that simplifies the process of Settings Creation, Simulation Testing and Commissioning.

You can download and try this software free for 15 days from our website at: <u>http://www.geindustrial.com/multilin/enervista/viewpoint/engineer.htm</u>

This oscillography trigger and FlexLogic<sup>™</sup> equation are only intended as an example and the trigger source for each system should be different. It is important to note that the oscillography trigger is automatically included in the oscillography capture.

The number of records, number of samples per cycle and trigger position should also be adjusted to allow for an adequate amount of data to be captured in the oscillography. For a full explanation of these settings, please refer to the product manual.